# Child Count Portal October Child Count by Funding Source and Demographics

# Software Purpose and Overview

The purpose of this software is to collect October 1 child count by funding source along with demographic breakdowns. This portal will replace the Excel-based data collection method utilized by networks when submitting such data to the LDOE. Specifically, the software will collect child counts by funding source for infants, one-year-olds, two-year-olds, three-year-olds, and four-year-olds. The software will also collect demographic/racial breakdowns for these children as well as additional designation counts for ethnicity and background subsets.

The software will provide a mechanism for the network users to identify and assign one individual per school/site to perform the data entry. Specifically, the network user will maintain a listing of names and e-mail addresses of the selected persons per site. Through this listing, the network user will send an e-mail to each site contact providing them with a unique username and password along with a link to access their unique data entry portal of the software. The data entry portal for each site is very easy to use allowing each site to enter and submit the required counts and demographics by age-level.

It is important to note that the networks will also have the capability to perform the required data entry for some or all their sites in addition to adjusting the collected numbers if they disagree with their individual sites.

Once all data entry for all sites within a network has been completed by either the individual site(s), or by the network itself, the network can then submit all collected data to the LDOE by simply pushing a "Submit" button.

# Step-by-Step Instructions for Network User

- 1. Log into the software site <u>www.ladatareview.net/childcount</u> using your assigned username and password.
- 2. The software will display the dashboard for the network, providing a listing of the sites within the network along with the real-time data entry results and submission status as shown below. Please see Exhibit 1.

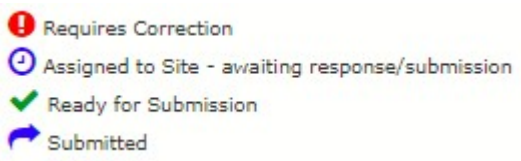

- 3. Clicking on each site, it will display the specific age-level data entry results and status for the site. Please see Exhibit 2.
- 4. The network user has the option of assigning the data entry to individual sites. It also has the option of performing the data entry for any, and all its sites.

#### Network to Assign Data Entry to Individual Sites

5. Utilizing the "Site-level Users" menu item, the network can maintain a listing of site-level users to perform data entry with the action icons shown below. Please see Exhibit 3.

Column A: 🙋 Enter/edit the Site-level user information

Column B: 🚾 Preview an email to the Site-level User with Login Credentials

Column C: Site-level User has been assigned the ability to perform data entry (click to unassign)

Column C: K Site-level User does not have the ability to perform data entry (click to assign)

- 6. Clicking on the *2* icon for any given site, will open a dialogue allowing you to enter the name and email address of the site-level user who will have access to the data entry portal. Please see Exhibit 4.
- 7. Pressing the icon, will generate an e-mail for the site-level user that will provide the user with username (user's email address) and system-generated unique password, along with the link to the data entry portal. The software generated e-mail will be sent to the user once the "Send E-mail" button is pressed. Please see Exhibit 5.

**Important Note:** As the generated e-mail will be sent from the MMCS Consulting Mail Server, there is a chance that it could be blocked by site-level user's firewall/security setting. Therefore, it is recommended to verify with the user to see if they have received the e-mail. If the user did not receive the e-mail, the network user can easily copy and paste the content of the e-mail in his/her own e-mail application and thus send the login credentials through his/her email account, a trusted source.

- 8. Pressing the icon in Column C, will toggle between assigning/unassigning the user to perform data entry.
- 9. The site-level user will perform the required data entry as described in the Site-level User Guide. Once data entry is completed, the site-level user will submit its data to the network.
- 10. The network user can then review the data and will have the ability to adjust the data as necessary. The network user can also re-assign the data entry back to the site-level user if there are issues. The site-level user can then use its previous login credentials to update and re-submit the data.

## Network to Perform Data Entry

- 11. Once a site has been selected from the Dashboard screen, clicking on each row (age-level) will open a window to allow the user to enter the October 1 child counts for each appropriate funding source. It will also require the user to enter the demographics by race. And finally, the user will need to enter the counts by ethnicity and background status subsets. Please see Exhibit 6.
- 12. Once the required counts have been entered, the user will save the results. The software will ensure that there are no mismatched totals. If the total count by funding source does not equal the demographic total by race, or the numbers in various background status subsets are greater than total counts by either funding source or demographics, the system will display appropriate

error messages for the user and the relevant fields will be highlighted. On the Dashboard screen, the following status icons will show the result of your work:

- *v* indicates that the data for the age level has been successfully entered and saved.
- • Indicates there is an error requiring correction.
- 13. If the counts for any age-level happen to be zeros, the user will still be required to open and save the corresponding age-level data entry screen with zero counts.
- 14. Once all age-level data have been entered and saved successfully, and all rows have green check marks, the network-level user has completed the data entry for that specific site and can now move on to the next site.

### Network to Submit October Child Count to State

15. Once all sites have submitted their data and/or data entry have been completed by the network, the ✓will be displayed for all sites and the "Submit" button will be enabled. This will allow the network to submit the October 1 child counts for all its sites to the LDOE. Please see Exhibit 7.

|                                                                                                    |           | Sample Ne                                                                                                    | twork   Home   My Annou                                                | incements   My Profile   Log Out                                                       |
|----------------------------------------------------------------------------------------------------|-----------|----------------------------------------------------------------------------------------------------|------------------------------------------------------------------------|----------------------------------------------------------------------------------------|
| CHILD COUNT POP                                                                                                    | RTA       | L                                                                                                    |                                                                        |                                                                                        |
| Community Network                                                                                                    |           |                                                                                                    |                                                                        |                                                                                        |
| 2023-24 / Louisiana / 999 - SAMPLE NETWORK                                                                                                    |           |                                                                                                    |                                                                        |                                                                                        |
| October Child Count Dashboard                                                                                                    |           |                                                                                                    |                                                                        |                                                                                        |
| g                                                                                                    | 99 - S    | AMPLE NETWORK                                                                                                    |                                                                        |                                                                                        |
| Community Net                                                                                                    | work-le   | vel October Child Coun                                                                                                    | t Dashboard                                                            |                                                                                        |
| - Submit October 1 Child Count Numbers to the State                                                                                                    |           |                                                                                                    |                                                                        |                                                                                        |
| Submit The Child Count numbers for this Network are                                                                                                    | not ready | to be submitted. There are curr                                                                                                    | rently 3 sites that have not t                                         | peen properly reviewed.                                                                |
|                                                                                                    |           |                                                                                                    |                                                                        |                                                                                        |
|                                                                                                    |           |                                                                                                    |                                                                        | Dashboard   Expanded View                                                              |
|                                                                                                    |           |                                                                                                    |                                                                        |                                                                                        |
|                                                                                                    |           |                                                                                                    |                                                                        | Export to Excel                                                                        |
| Community Network / Sita                                                                                                    | Status    | October Child C                                                                                                    | count Totals                                                           | Export to Excel     Ali Background Status and Ethnicity                                |
| Community Network / Site                                                                                                    | Status    | October Child C                                                                                                    | Count Totals                                                           | Export to Excel<br>All Background Status and Ethnicity<br>Subsets Pass Validity Checks |
| Community Network / Site<br>999 - SAMPLE NETWORK                                                                                                    | Status    | October Child C<br>by Public Funding Source<br>0                                                                                           | Count Totals<br>by Demographic Race<br>0                               | Export to Excel<br>All Background Status and Ethnicity<br>Subsets Pass Validity Checks |
| Community Network / Site<br>999 - SAMPLE NETWORK<br>999001 - Sample Elementary School 1                                                                                                    | Status    | October Child C<br>by Public Funding Source<br>0<br>0                                                                                      | iount Totals<br>by Demographic Race<br>0<br>0                          | Export to Excel<br>All Background Status and Ethnicity<br>Subsets Pass Validity Checks |
| Community Network / Site<br>999 - SAMPLE NETWORK<br>999001 - Sample Elementary School 1<br>999002 - Sample Elementary School 2                                                                                                    | Status    | October Child C<br>by Public Funding Source<br>0<br>0<br>0                                                                                 | Count Totals<br>by Demographic Race<br>0<br>0<br>0                     | Export to Excel<br>All Background Status and Ethnicity<br>Subsets Pass Validity Checks |
| Community Network / Site<br>999 - SAMPLE NETWORK<br>999001 - Sample Elementary School 1<br>999002 - Sample Elementary School 2<br>999AA1 - Sample Head Start Learning Center A                                                                                         | Status    | October Child C<br>by Public Funding Source<br>0<br>0<br>0<br>0<br>0<br>0<br>0                                                             | Count Totals<br>by Demographic Race<br>0<br>0<br>0<br>0                | Export to Excel<br>All Background Status and Ethnicity<br>Subsets Pass Validity Checks |
| Community Network / Site<br>999 - SAMPLE NETWORK<br>999001 - Sample Elementary School 1<br>999002 - Sample Elementary School 2<br>9990A1 - Sample Head Start Learning Center A                                                                                         | Status    | October Child C<br>by Public Funding Source<br>0<br>0<br>0<br>0<br>0<br>0                                                                  | Count Totals by Demographic Race 0 0 0 0 0 0 0 0 0 0 0 0 0 0 0 0 0 0 0 | Export to Excel All Background Status and Ethnicity Subsets Pass Validity Checks       |
| Community Network / Site<br>999 - SAMPLE NETWORK<br>999001 - Sample Elementary School 1<br>999002 - Sample Elementary School 2<br>9990A1 - Sample Head Start Learning Center A<br>- Key -                                                                              | Status    | October Child C<br>by Public Funding Source<br>0<br>0<br>0<br>0<br>0                                                                       | Count Totals by Demographic Race 0 0 0 0 0 0 0 0 0 0 0 0 0 0 0 0 0 0 0 | Export to Excel All Background Status and Ethnicity Subsets Pass Validity Checks       |
| Community Network / Site<br>999 - SAMPLE NETWORK<br>999001 - Sample Elementary School 1<br>999002 - Sample Elementary School 2<br>999AA1 - Sample Head Start Learning Center A<br>Key<br>This number passed the data checks:                                           | Status    | October Child C<br>by Public Funding Source<br>0<br>0<br>0<br>0<br>0<br>0<br>0<br>0<br>0<br>0<br>0                                         | Count Totals by Demographic Race 0 0 0 0 0 0 0 0 0 0 0 0 0 0 0 0 0 0 0 | Export to Excel All Background Status and Ethnicity Subsets Pass Validity Checks       |
| Community Network / Site 999 - SAMPLE NETWORK 999001 - Sample Elementary School 1 999002 - Sample Elementary School 2 999AA1 - Sample Head Start Learning Center A Key This number passed the data checks This number failed the data checks and needs to be reviewed  | Status -  | October Child C<br>by Public Funding Source<br>0<br>0<br>0<br>0<br>0<br>0<br>0<br>0<br>0<br>0<br>0<br>0<br>0<br>0<br>0<br>0<br>0<br>0<br>0 | Count Totals                                                           | Export to Excel  All Background Status and Ethnicity Subsets Pass Validity Checks      |
| Community Network / Site 999 - SAMPLE NETWORK 999001 - Sample Elementary School 1 999002 - Sample Elementary School 2 999AA1 - Sample Head Start Learning Center A  Key This number passed the data checks This number failed the data checks and needs to be reviewed | Status -  | October Child C<br>by Public Funding Source<br>0<br>0<br>0<br>0<br>0<br>0<br>0<br>0<br>0<br>0<br>0<br>0<br>0<br>0<br>0<br>0<br>0<br>0<br>0 | Sount Totals by Demographic Race 0 0 0 0 0 0 0 0 0 0 0 0 0 0 0 0 0 0 0 | Export to Excel  Al Background Status and Ethnicity Subsets Pass Validity Checks       |

### Exhibit 2

| COMMUNITY NETWORK<br>2023-24 / Louisiana / 999 - SAMPLE NETWORK<br>October Child Count Dashboard         | КТА                 | AL.                                                                                               |                             |                                     |
|----------------------------------------------------------------------------------------------------|---------------------|---------------------------------------------------------------------------------------------------|-----------------------------|-------------------------------------|
| Site-le<br>Site-le                                                                                       | 999 - S<br>vel Octo | AMPLE NETWORK                                                                                     | bard                        | Dashboard   Expanded Vie            |
| Community Network / Site / Ane level                                                                     | Status              | October Child C                                                                                   | ount Totals                 | All Background Status and Ethnicity |
|                                                                                                    | Status              | by Public Funding Source                                                                          | by Demographic Race         | Subsets Pass Validity Checks        |
| 999 - SAMPLE NETWORK                                                                                     |                     | 0                                                                                                 | 0                           |                                     |
| Infante                                                                                                  |                     | 0                                                                                                 | 0                           |                                     |
| One-Vear-Olds                                                                                            | -                   | 0                                                                                                 | 0                           |                                     |
| Two-Year-Olds                                                                                            |                     | 0                                                                                                 | 0                           |                                     |
| Three-Year-Olds                                                                                          |                     | 0                                                                                                 | 0                           |                                     |
| Four-Year-Olds                                                                                           |                     | 0                                                                                                 | 0                           |                                     |
| Key<br>This number passed the data checks<br>This number failed the data checks and needs to be reviewed |                     | <ul> <li>Requires Correction</li> <li>Assigned to Site - a</li> <li>Ready for Submissi</li> </ul> | waiting response/submission |                                     |

Page **4** of **7** Educational Data Collection, Review and Certification Software v3.1 © 2014-2023 MMCS Consulting, LLC and its Licensors - All Rights Reserved

| Donmer          |                                                                  |               |
|-----------------|------------------------------------------------------------------|---------------|
| PORTAL          |                                                                  |               |
| IONIAL          |                                                                  |               |
|                 |                                                                  |               |
| ĸ               |                                                                  |               |
|                 |                                                                  |               |
| 999 - SAMPLE    | NETWORK                                                          |               |
| Sito-loval      | licorc                                                           |               |
| Site-level      | Users                                                            |               |
| 1L              | Export to Excel                                                  | Export to PDF |
| Name            | Email / Username                                                 | A B C         |
| Jane Doe        | jane.doe@sampleelementaryschool1.com                             | 🧷 😼 🗹         |
|                 |                                                                  | 2             |
|                 |                                                                  | 1             |
|                 |                                                                  |               |
|                 |                                                                  |               |
| 1               | User has been assigned the ability to perform data entry (click  | to unassign)  |
| credentials 🛛 🗶 | User does not have the ability to perform data entry (click to a | ussign)       |
|                 | K  999 - SAMPLE Site-level  Mame Jane Doe                        | K             |

#### Exhibit 4

| 3-24 / Louisiana / 999 - SAMP<br>-level Users | E NETWORK                                                                 |                              |
|-----------------------------------------------|---------------------------------------------------------------------------|------------------------------|
| Site-level user for Sample Elemen             | tary School 1                                                             |                              |
|                                               | 999001 - Sample Elementary School 1<br>Site-level User                    |                              |
| Name:                                         | Jane Doe                                                                  |                              |
| Email/Username:                               | jane.doe@sampleelementarys <mark>c</mark> hool1.com                       |                              |
| Password*:                                    | E9KQYJ8A                                                                  |                              |
| Assigned Data Entry:                          | No 💌                                                                      |                              |
| *The pa                                       | sword will reset automatically when the Save button is pressed if the emi | ail address has been changed |
|                                               | Save                                                                      | Close                        |
|                                               |                                                                           |                              |
|                                               |                                                                           |                              |

Page **5** of **7** Educational Data Collection, Review and Certification Software v3.1 © 2014-2023 MMCS Consulting, LLC and its Licensors - All Rights Reserved

| 4 Louisiana / 999 - SAMI | PLE NETWORK                                                                                                    |
|--------------------------|----------------------------------------------------------------------------------------------------|
| el Users                 |                                                                                                    |
| eview email to Jane Doe  |                                                                                                    |
|                          | 999001 - Sample Elementary School 1<br>Send Email with Login Credentials                                                                    |
| To:                      | jane.doe@sampleelementaryschool1.com                                                                                                    |
| CC:                      | SampleNetwork@example.com                                                                                                    |
| Subject:                 | Child Count Portal - Site-level Access for Sample Elementary School 1                                                                       |
| Body:                    | Dear Jane Doe,                                                                                                    |
|                          | Use the following link and login credentials to access the Child Count Portal:                                                              |
|                          | Username: jane.doe@sampleelementaryschool1.com                                                                                              |
|                          | Password:E9KQYJ8A<br>URL: https://www.ladatareview.net/ChildCount/Training/Site_Login.aspx?<br>rid=939609821E5182CEEFFFD6E9CDACA4E9D72C1529 |

#### Exhibit 6

|              | tober Child Count                    | 0       |              |               |                            |
|--------------|--------------------------------------|---------|--------------|---------------|----------------------------|
|              |                                      |         |              |               | Site & Age level           |
| -Year-Olds   | Age level: Thre                      |         | к            | MPLE NETWOR   | Community Network: SA      |
|              |                                      | chool 1 | Elementary S | 9001 - Sample | Site: 999                  |
| tudents once | Demographics by Race - only count s  |         |              | urce          | Child Counts by Funding So |
|              |                                      | Total   | SPED         | General       |                            |
| 0            | American Indian or Alaska Native:    | 0       | 0            | 0             | CCAP:                      |
| 0            | Asian:                               | 0       | 0            | 0             | CCAP B-3:                  |
| 0            | Black or African American:           | 0       | 0            | 0             | ECE-Local:                 |
| 0            | Native Hawaiian or Pacific Islander: | 0       | 0            | 0             | ECE-State:                 |
| 0            | White:                               | 0       | 0            | 0             | EEF:                       |
| 0            | Two Or More:                         | 0       | 0            | 0             | HS:                        |
| 0            | Other or Unknown:                    | 0       | 0            | 0             | IDEA:                      |
| 0            | TOTAL:                               | 0       |              | 0             | Local:                     |
|              | Ethnicity Subsets                    | 0       | 0            | 0             | NSECD:                     |
| 0            | Hispanic/Latino:                     | 0       | 0            | 0             | PDG B-3:                   |
|              | Background Status Subsets            | 0       | 0            | 0             | Private:                   |
| 0            | Homeless:                            | 0       | 0            | 0             | Private Pay:               |
|              | Foster:                              | 0       | 0            | 0             | RST:                       |
|              | Dual Language Learner:               | 0       | 0            | 0             | Title I:                   |
|              |                                      | 0       | 0            | 0             | TOTAL:                     |

Page **6** of **7** Educational Data Collection, Review and Certification Software v3.1 © 2014-2023 MMCS Consulting, LLC and its Licensors - All Rights Reserved

|                                                                                                    |                        | Sample Ne                                                                                                    | twork   Home   My Annou                                                                        | incements   My Profile   Log 0                                                                                                    |
|----------------------------------------------------------------------------------------------------|------------------------|----------------------------------------------------------------------------------------------------|------------------------------------------------------------------------------------------------|----------------------------------------------------------------------------------------------------|
| CITTE DOT NET DOT                                                                                                    |                        | т                                                                                                    |                                                                                                |                                                                                                    |
| CHILD COUNT POL                                                                                                    | KIA                    |                                                                                                    |                                                                                                |                                                                                                    |
| Community Network                                                                                                    |                        |                                                                                                    |                                                                                                |                                                                                                    |
| 023-24 / Louisiana / 000 - SAMDLE NETWORK                                                                                                    | _                      |                                                                                                    |                                                                                                |                                                                                                    |
| V23 24 COUSIENE SPE SAMPLE RETWORK                                                                                                    |                        |                                                                                                    |                                                                                                |                                                                                                    |
| October Child Count Dashboard                                                                                                    |                        |                                                                                                    |                                                                                                |                                                                                                    |
|                                                                                                    | 000 - S                | AMPLE NETWORK                                                                                                    |                                                                                                |                                                                                                    |
|                                                                                                    |                        |                                                                                                    |                                                                                                |                                                                                                    |
| Community Ne                                                                                                    | etwork-le              | vel October Child Cour                                                                                                    | nt Dashboard                                                                                   |                                                                                                    |
| Submit October 1 Child Count Numbers to the State                                                                                                    |                        |                                                                                                    |                                                                                                |                                                                                                    |
| subline service a sind source indilibers to the state                                                                                                    |                        |                                                                                                    |                                                                                                |                                                                                                    |
| Submit All October 1 Child Count numbers have been                                                                                                    | n properly e           | ntered and are eligible to be su                                                                                                    | bmitted to the State.                                                                          |                                                                                                    |
| Submit Ali October 1 Child Count numbers have been                                                                                                    | n properly e           | ntered and are eligible to be su                                                                                                    | bmitted to the State.                                                                          |                                                                                                    |
| Submit Ali October 1 Child Count numbers have been                                                                                                    | n properly e           | ntered and are eligible to be su                                                                                                    | bmitted to the State.                                                                          | Dashboard   Expanded V                                                                                                    |
| Submit All October 1 Child Count numbers have been                                                                                                    | n properly e           | ntered and are eligible to be su                                                                                                    | bmitted to the State.                                                                          | Dashboard   Expanded V                                                                                                    |
| Submit All October 1 Child Count numbers have bee                                                                                                    | n properly e           | ntered and are eligible to be su                                                                                                    | bmitted to the State.                                                                          | Dashboard   Expanded V                                                                                                    |
| Submit All October 1 Child Count numbers have been                                                                                                    | n properly e<br>Status | October Child (                                                                                                    | Count Totals                                                                                   | Dashboard   Expanded V<br>Export to Excel<br>All Background Status and Ethnicit<br>Subsets Pass Validity Checks                             |
| Submit All October 1 Child Count numbers have been                                                                                                    | n properly e<br>Status | October Child 0                                                                                                    | Count Totals                                                                                   | Dashboard   Expanded V<br>Export to Excel<br>All Background Status and Ethnicit<br>Subsets Pass Validity Checks                             |
| Submit All October 1 Child Count numbers have been Community Network / Site 199 - SAMPLE NETWORK 199001 - Sample Elementary School 1                                                                                                    | n properly e           | October Child 0                                                                                                    | Count Totals by Demographic Race 637 235                                                       | Dashboard   Expanded V<br>Export to Excel<br>All Background Status and Ethnicit<br>Subsets Pass Validity Checks<br>Yes<br>Yes               |
| Submit         All October 1 Child Count numbers have been           Community Network / Site         199 - SAMPLE NETWORK           199001 - Sample Elementary School 1         199002 - Sample Elementary School 2                                                                                                    | status                 | October Child 0<br>by Public Funding Source                                                                                                   | Count Totals by Demographic Race 637 235 172                                                   | Dashboard   Expanded V<br>Export to Excel<br>All Background Status and Ethnicit<br>Subsets Pass Validity Checks<br>Yes                      |
| Submit         All October 1 Child Count numbers have been           Sommunity Network / Site         Sommunity Network / Site           199 - SAMPLE NETWORK         199001 - Sample Elementary School 1           199002 - Sample Elementary School 2         1994A1 - Sample Head Start Learning Center A                                                                                                    | Status                 | October Child 0<br>by Public Funding Source<br>637<br>225<br>172<br>230                                                                       | Count Totals<br>by Demographic Race<br>637<br>235<br>172<br>230                                | Dashboard   Expanded V<br>Export to Excel<br>All Background Status and Ethnicit<br>Subsets Pass Validity Checks                             |
| Submit       All October 1 Child Count numbers have been         Sommunity Network / Site         199 - SAMPLE NETWORK         199001 - Sample Elementary School 1         199002 - Sample Elementary School 2         1994A1 - Sample Head Start Learning Center A                                                                                                    | Status                 | October Child 0<br>by Public Funding Source<br>637<br>225<br>172<br>230                                                                       | Count Totals<br>by Demographic Race<br>637<br>235<br>172<br>230                                | Dashboard   Expanded V<br>Export to Excel<br>All Background Status and Ethnicit<br>Subsets Pass Validity Checks<br>Yes<br>Yes<br>Yes        |
| Submit     All October 1 Child Count numbers have been       Community Network / Site       199 - SAMPLE NETWORK       199001 - Sample Elementary School 1       199002 - Sample Elementary School 2       1994A1 - Sample Head Start Learning Center A       Key                                                                                                    | Status                 | October Child O<br>by Public Funding Source<br>637<br>235<br>172<br>230                                                                       | Count Totals<br>By Demographic Race<br>637<br>235<br>172<br>230                                | Dashboard   Expanded V<br>Export to Excel<br>All Background Status and Ethnicit<br>Subsets Pass Validity Checks<br>Yes<br>Yes<br>Yes<br>Yes |
| Submit All October 1 Child Count numbers have been Submit All October 1 Child Count numbers have been Sommunity Network / Site P99 - SAMPLE NETWORK P99001 - Sample Elementary School 1 P99002 - Sample Elementary School 2 P99A1 - Sample Elementary School 2 P99A1 - Sample Head Start Learning Center A Key This number parsed the data checks                                                                                                    | Status                 | October Child 0<br>by Public Funding Source<br>637<br>235<br>172<br>230                                                                       | Count Totals<br>by Demographic Race<br>637<br>235<br>172<br>230                                | Dashboard   Expanded V<br>Export to Excel<br>All Background Status and Ethnicit<br>Subsets Pass Validity Checks<br>Yes<br>Yes<br>Yes<br>Yes |
| Submit       All October 1 Child Count numbers have been         Sommunity Network / Site       Sommunity Network / Site         999 - SAMPLE NETWORK       Somple Elementary School 1         999001 - Sample Elementary School 1       Somple Elementary School 2         999022 - Sample Head Start Learning Center A       Somple Head Start Learning Center A         Key         This number passed the data checks                                               | Status                 | October Child 0<br>by Public Funding Source<br>637<br>235<br>172<br>230<br>8<br>Requires Correction<br>230<br>230<br>230                      | count Totals by Demographic Race 637 235 172 230 awaiting response/submission                  | Dashboard   Expanded V<br>Export to Excel<br>All Background Status and Ethnicit<br>Subsets Pass Validity Checks<br>Yes<br>Yes<br>Yes<br>Yes |
| Submit       All October 1 Child Count numbers have been         Sommunity Network / Site       Sommunity Network / Site         Sego - SAMPLE NETWORK       Somple Elementary School 1         Submit - Sample Elementary School 1       Somple Elementary School 2         Submit - Sample Head Start Learning Center A       Somple Flementary School 2         This number passed the data checks       This number failed the data checks and needs to be reviewed | Status<br>V<br>V<br>V  | October Child 0<br>by Public Funding Source<br>637<br>235<br>172<br>230<br>Requires Correction<br>Assigned to Site - a<br>V Ready for Submiss | count Totals by Demographic Race 637 235 472 230 472 230 474 aviaiting response/submission ion | Dashboard   Expanded V<br>Export to Excel<br>All Background Status and Ethnicit<br>Subsets Pass Validity Checks<br>Yes<br>Yes<br>Yes        |

Page **7** of **7** Educational Data Collection, Review and Certification Software v3.1 © 2014-2023 MMCS Consulting, LLC and its Licensors - All Rights Reserved